## The Guide at a Glance

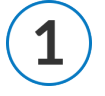

Request your contracts using the customized contract request link provided by your upline agency.

After you submit your contract requests, wait 24 business hours. Then:

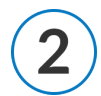

You will receive an email with a link from Cigna Healthspring:

producerexpress@sircon.com

You can complete Step #3 immediately after Step #2. This should take about an hour.

Using the link from Step #2, log in and navigate to the Get Started page. Here, you're going to fill out your information, complete a questionnaire and sign some documents.

After completing Step #3, please allow at least 5 business days for processing.

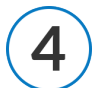

Once the contract is processed, you will receive a certification email directly from Cigna HealthSpring informing you that you are able to start certifications **after an additional 5 days.** Once you have completed all required certifications, the carrier will be notified.

Please allow up to 7 business days before Step #5 occurs.

You will receive a welcome email confirming you are ready to sell!

Continue reading the following pages for more details on the contracting process.

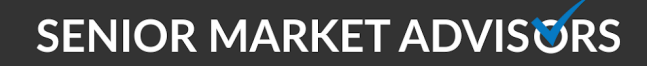

У @SeniorMarketAdv

/seniormarketadvisors

www.seniormarketadvisors.com

f @seniormarketadvisors 🌐

The email address that the Cigna HealthSpring contracting link will be coming from is:

producerexpress@sircon.com

Dear <Agent Name>,

Welcome to Cigna-HealthSpring Producer Onboarding. Our Producer Express application will guide you through your credentialing process for Cigna-HealthSpring.

Click on the link below to begin the credentialing process. This link will take you to Producer Express. You will then click the "Get My Password" button to obtain authorization for entry to your secure appointment package. The password will be e-mailed to you separately.

https://px.sircon.com/getPassword.do?id=35755932&subscriberId=11788&userId=2641347

If you have any questions, please contact HealthSpring Agent Assistance Line (HAAL) at 1-866-442-7516 or email contracting.mailbox@healthspring.com.

Sincerely,

Cigna-HealthSpring Contracting Unit

Click on the Contracting Link and choose "Get My Password".

### Welcome to Producer Express

| Need a password?                                                                                            | Already have a password?                                                                |  |  |
|----------------------------------------------------------------------------------------------------|-----------------------------------------------------------------------------------------|--|--|
| Welcome to Producer Express, the fastest way to get<br>contracted with Cigna-HealthSpring. Producer Express | If you already have a password, enter it into the box<br>below and click on "Continue." |  |  |
| guides you every step of the way as it fills out the<br>contracting forms for you.                          | If you've lost your password, <u>click here</u> to have a<br>temporary one sent to you. |  |  |
| To begin, you will need a temporary password to gain<br>secure access to your contracting packet.           |                                                                                         |  |  |
| Get My Password                                                                                             | Password                                                                                |  |  |

SENIOR MARKET ADVIS

@SeniorMarketAdv

/seniormarketadvisors

www.seniormarketadvisors.com

• @seniormarketadvisors

You will receive a message saying a password has been sent to your email. See below example.

Dear <Agent>,

Your request to access Producer Express has been received and approved. Your password to access the website and begin the credentialing process with Cigna-HealthSpring is:

4dAyTISo

If you have any questions, please contact <u>HealthSpring</u> Agent Assistance Line (HAAL) at 1-866-442-7516 or email <u>contracting.mailbox@healthspring.com</u>.

Sincerely,

Cigna-HealthSpring Contracting Unit

Enter your password on the contracting page:

| Enter Password                                                                                     |
|----------------------------------------------------------------------------------------------------|
|                                                                                                    |
|                                                                                                    |
| Thank you. A password has been sent to your email address. You should receive it in a few minutes. |
| Once you have your password, enter it into the box below and click on "Continue."                  |
| If you've lost your password, <u>click here</u> to have a temporary one sent to you.               |
| Password Continue                                                                                  |
|                                                                                                    |

You are then prompted to change your password. Then click "Continue".

You will be taken to the "Getting Started" page. Read the information and press: "Start".

Read the User Agreement. Be sure to click the "**I Agree**" box at the bottom of the page. Then choose "**Continue**".

Read the Hierarchy Information and confirm it is all correct.

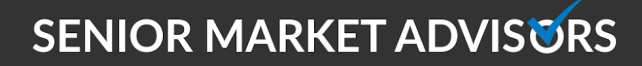

🥑 @SeniorMarketAdv

/seniormarketadvisors

Make sure that under FMO name it says "**MHB INS SERVIES LLC**". If everything is correct, click "**Continue**".

|                                                                                        | Hierarchy Information                                                                                                    |
|----------------------------------------------------------------------------------------|----------------------------------------------------------------------------------------------------|
| If the following is not refl<br>email Contracting@medica<br>and will be asked to eSign | ective of your hierarchy structure, stop and call your Qualified Recruiter at (520) 760-6223 or<br>rehealthbenefits.com. By clicking Continue, you agree that this hierarchy information is correct<br>the Hierarchy Form at the end of this process. |
| Agent Name:                                                                            |                                                                                                    |
| GA Name:                                                                               | NA                                                                                                    |
| MGA Name:                                                                              | NA                                                                                                    |
| SGA Name:                                                                              | NA                                                                                                    |
| FMO Name:                                                                              | MHB INS SERVICES LLC                                                                                                    |
|                                                                                        |                                                                                                    |
|                                                                                        |                                                                                                    |
| Back                                                                                   | Continue                                                                                                    |

Fill out the entire "Agent Information" page and then press "Continue."

| First Name              | Middle Name L | ast Name            | SSN . |
|-------------------------|---------------|---------------------|-------|
| Birth Date (MM-DD-YYYY) | Mobile Phone  | Business Phone      |       |
| E-mail                  |               |                     |       |
| National Producer #     |               |                     |       |
|                         |               |                     |       |
|                         |               | Residential Address |       |
|                         |               | Line Two            |       |
| Line One                |               |                     |       |

SENIOR MARKET ADVIS

✓ @SeniorMarketAdv

/seniormarketadvisors

www.seniormarketadvisors.com

**f** @seniormarketadvisors

Read the Requested Appointment States and then click "Continue."

|                                                                                                   |                                                                                     | Requested App                                                                                                    | ointment States                                                                                                    |                                                                                                    |
|---------------------------------------------------------------------------------------------------|-------------------------------------------------------------------------------------|----------------------------------------------------------------------------------------------------|----------------------------------------------------------------------------------------------------|----------------------------------------------------------------------------------------------------|
| Cigna-HealthSpring<br>state(s). If you are n<br>Qualified Recruiter at<br>incorrect, or if you wo | does not operate i<br>ot licensed in the<br>(520) 760-6223 (<br>ould like to reques | n all 50 states. You<br>state(s) listed belov<br>or email Contracting<br>st additional appoint<br>a your ophoarding i | r Qualified Recruiter requ<br>v, an appointment will no<br>@medicarehealthbenefit:<br>tment(s). Inaccurate info<br>nvitation. | ested appointment(s) in the following<br>at be processed. Please contact your<br>s.com if the information below is<br>rmation reported here does not require |
| naru-stop, piease pro                                                                             | ceed in completin                                                                   | g your onboarding i                                                                                                   |                                                                                                    |                                                                                                    |
| TN - Tennes                                                                                       | see                                                                                 | g your onboaraing i                                                                                                   |                                                                                                    |                                                                                                    |

Complete the Questionnaire and click "Continue."

| Questionnaire                                                                                                    |                  |            |
|----------------------------------------------------------------------------------------------------|------------------|------------|
| Please answer the following questions. If you answer "Yes", please provide an explanation in the are<br>separate sheet with details.                                                                                                    | a below or attac | h a        |
| FAILURE TO HONESTLY AND COMPLETELY ANSWER ANY OF THE QUESTIONS BELOW MAY RESULT IN A APPLICATION FOR APPOINTMENT.                                                                                                    | A DENIAL OF YO   | UR         |
| I. Have you EVER been convicted of, had a judgment withheld or deferred, or are you currently charged with committing any felony or misdemeanor (other than a minor traffic violation - i.e. driving without a license, reckless driving, etc.)? You should include convictions for driving under the influence (DUI) or driving while intoxicated (DWI). | No               | <b>○Ye</b> |
| 2. If you have a felony conviction involving dishonesty or breach of trust, have you applied<br>for written consent to engage in the business of insurance in your home state as required by<br>18 USC 1033? If yes, please attach copy of 1033 consent approved by your home state.                                                                      | No               | Ye         |
| 3. Are you currently a party to or have you ever been found liable in any lawsuit, claim,<br>investigation or proceeding alleging breach of trust or fiduciary duty, forgery, fraud, or any<br>other act of dishonesty?                                                                                                    | No               | <b>○Ye</b> |
| 4. Has any federal or state regulatory agency ever found you to have been involved in a<br>violation of federal or state regulations or laws?                                                                                                    | No               | <b>⊖Ye</b> |
| 5. Has any federal or state regulatory agency ever refused, denied, suspended or revoked<br>your registration or license or disciplined you by restricting your activities?                                                                                                    | No               | ⊖Ye        |

### SENIOR MARKET ADVISORS

✓ @SeniorMarketAdv

/seniormarketadvisors

www.seniormarketadvisors.com

**f** @seniormarketadvisors

Complete the Direct Deposit of Commission section, choosing yes or no, then click "Continue."

| Direct Deposit of Commission                                                                                                    |
|----------------------------------------------------------------------------------------------------|
| you want to use Electronic Fund Transfer (Direct Deposit)?                                                                                                    |
| ; No                                                                                                    |
|                                                                                                    |
| option to prevent delays in receiving your compensation is to sign up for Direct Deposit.                                                                                                    |
| you select 'Yes' a copy of the Direct Deposit form, including instructions for submitting the form, will be available for<br>u to print at the end of the onboarding process.                                                                               |
| you select 'No' a paper check will be mailed to you.                                                                                                    |
| ease note, some Cigna Companies do not offer Direct Deposit. When you enroll we will process your request against<br>lines of business that offer Direct Deposit. For those companies that do not participate you will receive commissions<br>paper checks. |
| ck Continue                                                                                                    |
|                                                                                                    |

Review the summary and confirm all the information entered is correct. Then click "Continue."

Read and Sign Documents. Be sure to Click "I agree to use electronic records and signatures" in order to proceed.

| Please Revie  | w & Act on These Documents                                         | Docu Sign                            |
|---------------|--------------------------------------------------------------------|--------------------------------------|
| Vertafore 117 | 88<br>39 PROD                                                      |                                      |
|               |                                                                    |                                      |
| Please read t | the Electronic Fecords and Signature Disclosure. CONTINUE CONTINUE | OTHER ACTIONS +                      |
|               | DocuSign Envelope ID: 38358825-03EF-4C30-93C4-5F2EC5758712         |                                      |
|               |                                                                    |                                      |
|               |                                                                    |                                      |
|               | Cigna                                                              |                                      |
| Docu Sign     | Change Language - English (US) V                                   | Copyright © 2019 DocuSign Inc.   V2R |

Click "Start" and read all the documents. Sign EACH one and when complete, click "Finish."

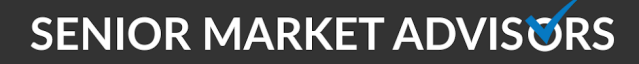

@SeniorMarketAdv

/seniormarketadvisors

www.seniormarketadvisors.com

• @seniormarketadvisors

Once you sign all the documents and select finish, you will receive Confirmation that your contract is completed. You will be able to print your contract and Cigna will begin processing.

Once the contract is processed, you will receive a certification email directly from Cigna Healthspring informing you that you are able to start certifications.

| Dear Recruiter for Sybil Mercier,                                                                                                    |
|----------------------------------------------------------------------------------------------------|
| This letter is to cor HealthSpring has processed and submitted appointments to the state Departments of Insurance (DOI) as requested by MHB INS SERVICES LLC, the topline agency in your nierarcny. The states for which those appointments were submitted are listed below. Unless we notify you otherwise, you may assume that these appointments have been accepted and finalized by the DOIs involved.                                                                                                    |
| AL - Alabama<br>TN - Tennessee                                                                                                    |
| NUTE: ALL required courses/training, including the National Medicare Training, MUST be successfully completed prior to conducting any business on behalf of Cigna-<br>HealthSpring. ANY business written on behalf of Cigna-HealthSpring, without the successful completion of all contracting and certification requirements as indicated in<br>your signed Cigna-HealthSpring contract, will not be eligible for any compensation and could result in termination. The steps necessary to access and complete your<br>Cigna-HealthSpring certification are listed below: |
| What's next?                                                                                                    |
| In 5 days from the date of this letter, Sybil Mercier will be able to begin certification by following the instructions outlined below:                                                                                                    |
| 1. Access the certification website at: https://www.cignahealthspringproducers.com/                                                                                                    |
| 2. Enter your National Producer Number (NPN) as: 8439383 and click "Continue"                                                                                                    |
| 3. Complete all of the required fields.                                                                                                    |
| 4. Select your National CMS Medicare Training Provider. If you have already completed your National CMS Medicare Training via AHIP please select AHIP as your provider and you will have an opportunity later to transfer your score and receive credit.                                                                                                    |
| 5. Once you have successfully completed registration, your certification account will be created and your username will be displayed. You will now use this username and password, to log-in to the certification system. This username and password will also be used for any subsequent visits that you make to this site so please make a note of it!                                                                                                    |
| 6. Once you are logged in, please select the "TRAINING" link and a list of required and recommended courses will be displayed on this page for your completion.                                                                                                    |

After you have waited the full 5 days, you are able to login and begin the certification process. Please click on the link within the certification email. (See Certification Guide for full process.)

#### www.cignahealthspringproducers.com

Once you have completed all required certifications, the carrier will be notified.

Within the next **5-7 business days**, you will receive a Welcome Email directly from the carrier with your writing number.

#### Until you receive the Welcome Email, you are NOT RTS.

Note: If you have any issues with contracting or certifications, please email contracting@medicarehealthbenefits.com for guidance.

## SENIOR MARKET ADVISORS

🥑 @SeniorMarketAdv

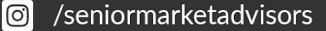

• @seniormarketadvisors